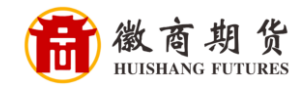

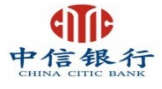

## 中信银行网银银期签约流程

1、登录中信银行网银,在"投资理财"中选择"客户签约"。

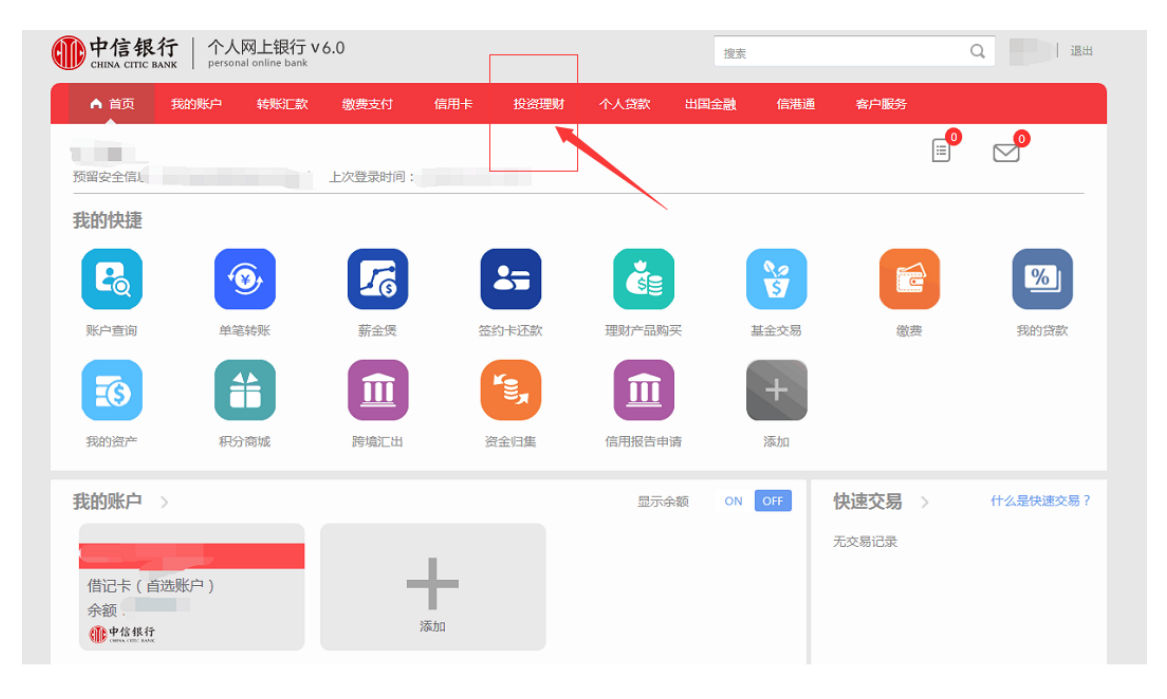

| <b>一中信银行</b>   个.<br>CHINA CITIC BANK   Pers | 人网上银行 v 6.(<br>sonal online bank | )          |        |      |               |          | ġ.            |      | Q 📃   返出 |             |  |
|----------------------------------------------|----------------------------------|------------|--------|------|---------------|----------|---------------|------|----------|-------------|--|
| ▲ 首页 我的账户                                    | 转账汇款                             | 缴费支付       | 信用卡    | 投资理财 | 个人贷款          | 出国金融     | 信港通           | 客户服务 |          |             |  |
| 余额理财                                         | 理财                               |            | 王      | 金    | 大额存           | 单        | 外             | E    | <b></b>  | 金属          |  |
| 薪金煲                                          | 我的理财产品                           |            | 我的基金   |      | 大额存单认购        |          | 账户信息查询        |      | 实物贵金属    |             |  |
| 理财套督                                         | 理财产品购买                           |            | 基金交易   |      | 我的大额存单        |          | 信汇投资客户端       | 下载   | 鑫金宝      |             |  |
| 自动通知存款                                       | 理财转让交易大厅                         | 16         | 基金产品   |      | 大额存单交易查试      | <b>i</b> |               |      | 鑫金宝2.0客  | 户端下载        |  |
|                                              | 更多》                              |            | 更多》    |      |               |          |               |      |          |             |  |
|                                              |                                  | Nor ab 100 |        |      | 148.847 00.84 |          | 224-31-02-228 |      |          | 14319 15184 |  |
| 银证转账                                         | 国债                               |            | 保      | 险    | 银期转           | 账        | 大宗商品          | 品交易  | 増        | 利煲          |  |
| 存管盈                                          | 储蓄国债(电子式                         | ;)         | 保险购买   |      | 客户签约          |          | 交易所签约         |      | 我的人民币均   | 訸ノ煲         |  |
| 网上签约                                         |                                  |            | 我的保险   |      | 银行转期货         |          | 出入金           |      | 立即转入人民   | 而           |  |
| 银行转证券                                        |                                  |            | 交易明细查询 |      | 期货转银行         |          |               |      |          |             |  |
| 更多》                                          |                                  |            | 更多》    |      | 更多》           |          |               |      |          |             |  |
| 6217******9454/                              |                                  |            |        |      |               |          | <b>\</b>      |      |          |             |  |
| 其他                                           |                                  |            |        |      |               |          |               |      |          |             |  |
| 我的订单                                         |                                  |            |        |      |               |          |               |      |          |             |  |
| 投资建议                                         |                                  |            |        |      |               |          |               |      |          |             |  |

温 😤

因各家银行银期界面与系统不断更新,相关截图仅供参考,具体操作以银行端为准。

提 示

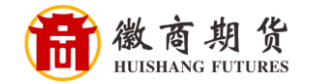

## 2、勾选"本人已阅读",点击"同意"。

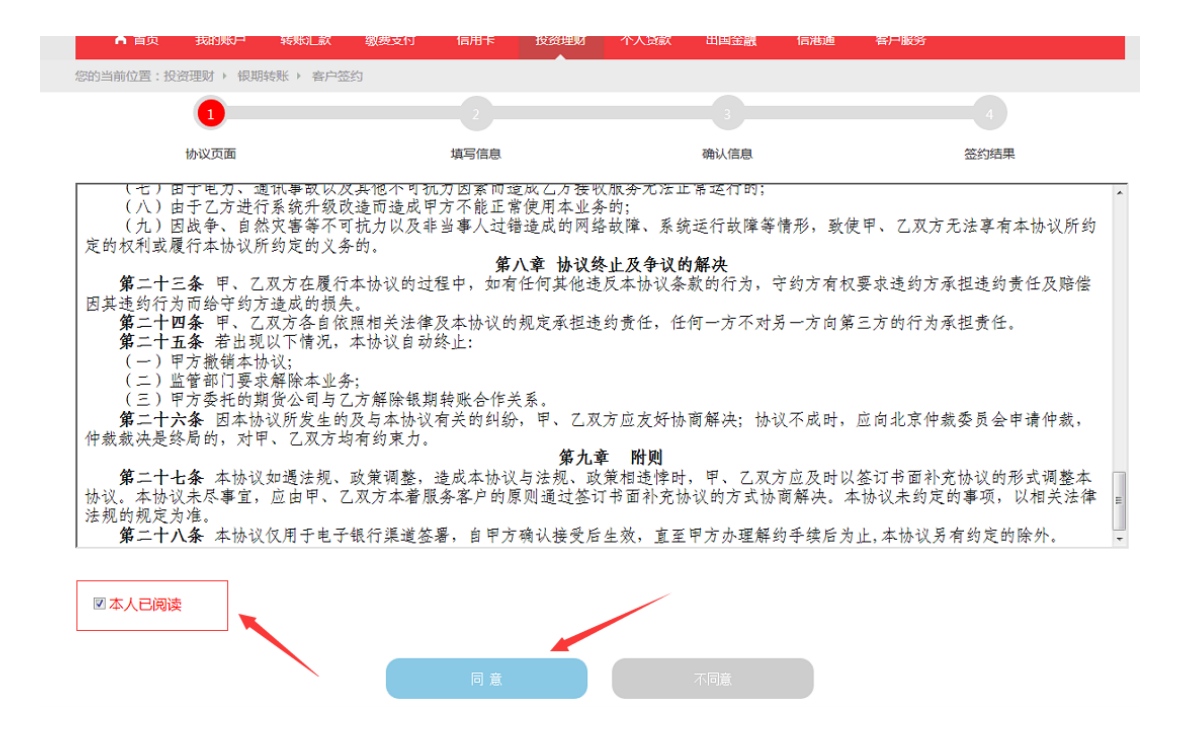

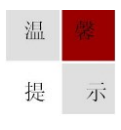

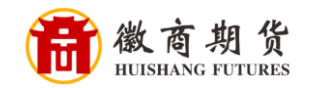

3、核实所签约的银行卡号,选择我司"徽商期货",并填写我司期货账户的资金账号,点击确认,之后选择 USBkey 的认证书以及我司期货账户的资金密码。

| ·<br>中信祭<br>CHEMA CITIE | ANX   个人网上银行<br>MAXX   personal online bank | 6.0                      |           |      | 88    |       |              | Q (1) as |
|-------------------------|---------------------------------------------|--------------------------|-----------|------|-------|-------|--------------|----------|
| A 88                    | REALING MARCIN                              | <b>80.8</b> .9.17 93/0-4 | RACION    | 小人用限 | URREN | 93818 | <b>812服务</b> |          |
| 包的均衡位置:反                | seast + manufit + mus                       | 50 C                     |           |      |       |       |              |          |
| 填写信息                    |                                             |                          |           |      |       |       |              |          |
|                         | 0                                           |                          |           |      |       |       |              |          |
|                         | 开户协议                                        | 编写信息                     |           |      | -     |       |              | R/R      |
|                         |                                             |                          |           |      |       |       |              |          |
|                         |                                             | *银行形/卡芍                  | F: .      | 1100 | *     | ]     |              |          |
|                         |                                             | */54                     |           | AR/5 |       | 1.02  |              |          |
|                         |                                             |                          | _         |      |       | - We  |              |          |
|                         |                                             | *期後公司名称                  | t: Areaba |      | *     | J     |              |          |
|                         |                                             | "保证金标号                   | 12        |      |       | Π_    |              |          |
|                         |                                             |                          |           |      |       |       |              |          |
|                         |                                             | -                        |           |      |       |       |              | -        |
|                         |                                             | 8.2                      |           |      |       |       |              |          |
|                         |                                             |                          |           |      |       | _     |              |          |
|                         |                                             |                          |           |      |       |       |              |          |

| (  | <b>中信银</b><br>CHINA CITIC B | 行 个<br>IANK perso | 人网上银行 V6<br>onal online bank | .0        |                     | 搜索            |      |      |     | 退出   | l, |  |  |
|----|-----------------------------|-------------------|------------------------------|-----------|---------------------|---------------|------|------|-----|------|----|--|--|
|    | ▲ 首页                        | 我的账户              | 转账汇款                         | 缴费支付      | 信用卡                 | 投资理财          | 个人贷款 | 出国金融 | 信港通 | 客户服务 |    |  |  |
| \$ |                             |                   |                              |           |                     |               |      |      |     |      |    |  |  |
| t  | 填写信息                        | <b>1</b><br>开户协i  | 安全认证方式                       | *U<br>*保证 | ISBKey证书:<br>金帐号密码: | 请选择           | ē书   | •    |     |      |    |  |  |
|    |                             |                   |                              |           | 保证金账号:              | 确 定<br>123456 |      | 取 消  |     |      |    |  |  |
|    |                             |                   |                              | *选择       | 安全认证方式:             | . @USBKEY     |      |      |     |      |    |  |  |
|    |                             |                   |                              |           |                     |               |      |      |     |      |    |  |  |

中信银行手机银行暂不支持银期签约

温

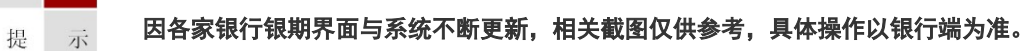

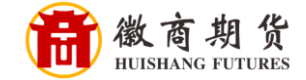

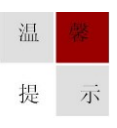

因各家银行银期界面与系统不断更新,相关截图仅供参考,具体操作以银行端为准。